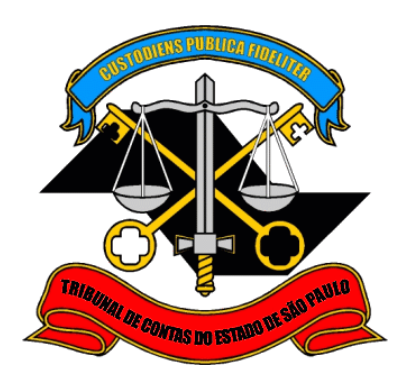

# Sistema de Delegações de Responsabilidades

Criação de Conta de Acesso

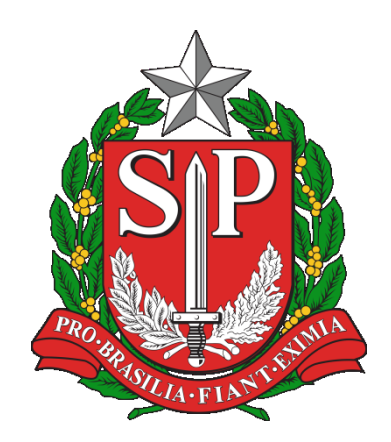

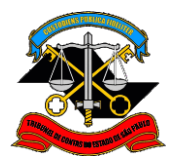

TRIBUNAL DE CONTAS DO ESTADO DE SÃO PAULO Departamento de Tecnologia da Informação

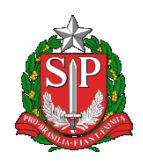

# Sumário

| Sum | iário                    | 2 |
|-----|--------------------------|---|
| 1.  | Introdução               | 3 |
| 2.  | Cadastro Inicial         | 3 |
| 3.  | Alterar dados cadastrais | 9 |

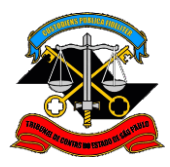

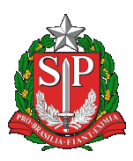

#### 1. Introdução

Esse manual visa capacitar um usuário a criar uma conta e realizar seu primeiro acesso ao Sistema de Delegações de Responsabilidades.

## 2. Cadastro Inicial

2.1. Ao acessar a página do Tribunal (<u>www.tce.sp.gov.br</u>), clique no botão LOGIN disponível na parte superior:

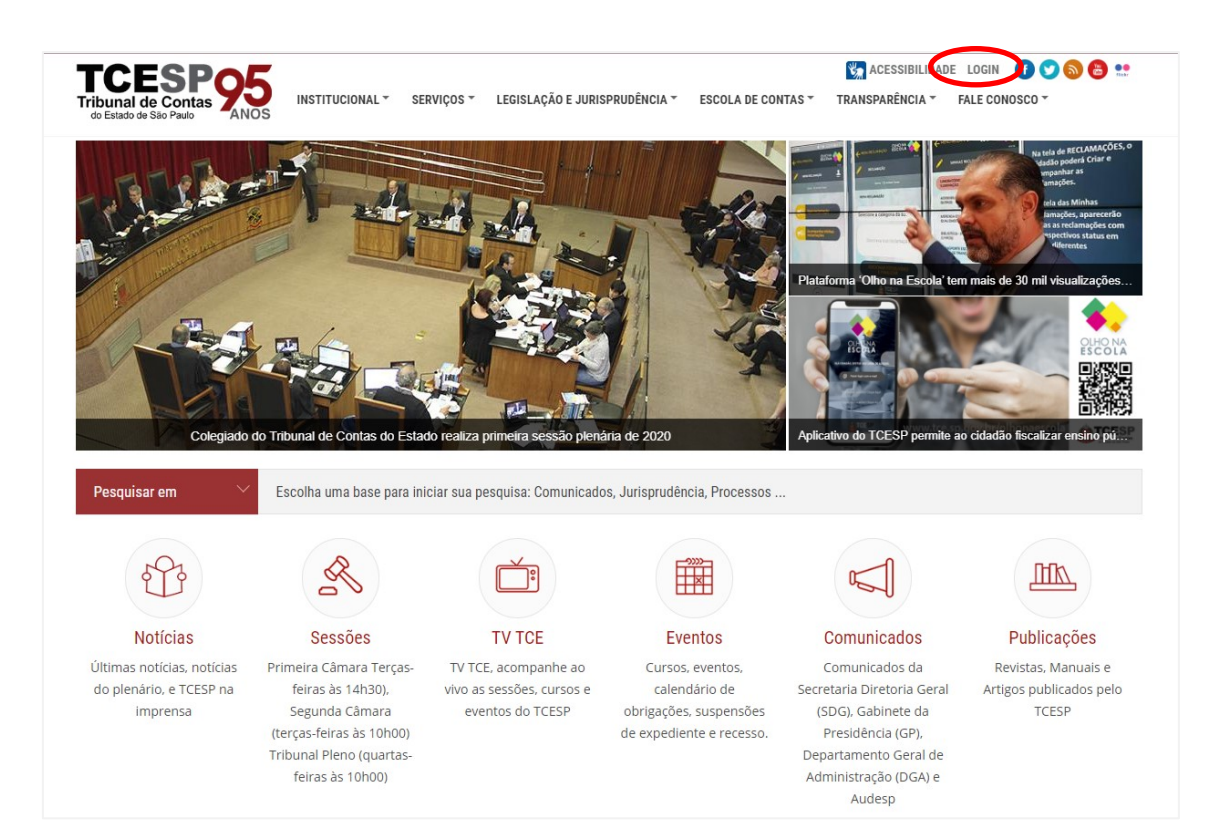

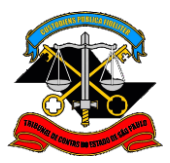

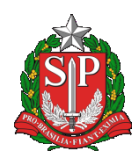

2.2. Na página seguinte, clique na opção 'NÃO POSSUO UMA CONTA':

| PORTAL INSTITUCIONAL   FALE CO    | NOSCO                                                     | 0000                          |
|-----------------------------------|-----------------------------------------------------------|-------------------------------|
| do Estad<br>Portal                | l de Contas<br>lo de São Paulo<br>de Sistemas             |                               |
|                                   | Informe o seu email e senha<br>Email:                     |                               |
|                                   | Senha:                                                    |                               |
|                                   | ENTRAR                                                    |                               |
|                                   | Não possuo uma conta<br>Recuperar senha/Concluir cadastro |                               |
| Por razões de segurança, por favo | Esqueci meu email                                         | que precisam de autenticação! |

2.3. Na tela seguinte informe o seu nome e o e-mail (duas vezes, para confirmar) e CPF:

| do Estad<br>Portal | l de Contas<br>lo de São Paulo<br>de Sistemas                                                                                                    |
|--------------------|----------------------------------------------------------------------------------------------------|
|                    | Cadastro de Usuário                                                                                                    |
|                    | OBS.: Caso já possua uma conta atrelada ao<br>seu CPF, acesse o Portal e proceda com a<br>alteração do e-mail na opção Minha Conta<br>disponível na barra superior |
|                    | Nome: *                                                                                                    |
|                    | João da Silva                                                                                                    |
|                    | Email: *                                                                                                    |
|                    | joao01@gmail.com                                                                                                    |
|                    | Confirma E-mail: *                                                                                                    |
|                    | joao01@gmail.com                                                                                                    |
|                    | CPF:*                                                                                                    |
|                    | 579.614.127-94                                                                                                    |
|                    | Não sou um robô<br>reCAPTCHA<br>Privacidade - Termos Preencha a caixa acima antes de prosseguir. Voltar   Cadastrar                                                |

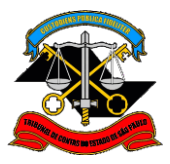

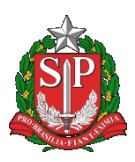

2.4. Após preencher os dados cadastrais, clique na caixa ao lado do texto 'Não sou um robô'. Eventualmente será solicitado ao usuário resolver um desafio, como na imagem abaixo. Nesse caso, marque todas as imagens correspondentes e clique em Confirmar.

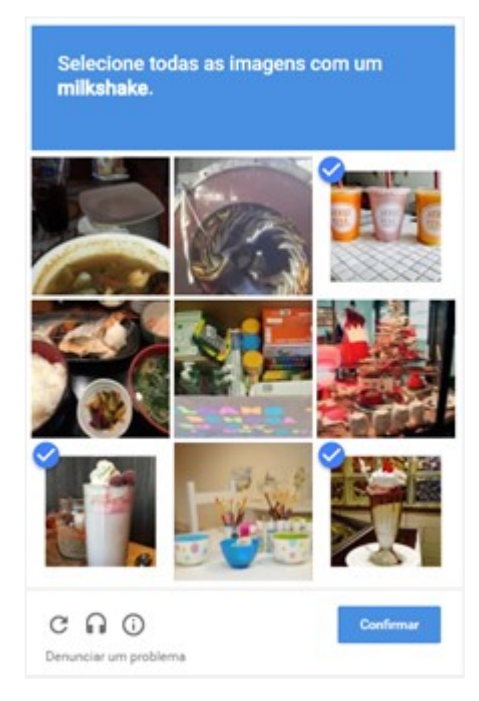

2.5. Clique no botão Cadastrar. Será enviado um e-mail para concluir o cadastro.

| Tribunal de Conta                                                                                   | s                                                                                     |
|----------------------------------------------------------------------------------------------------|---------------------------------------------------------------------------------------|
| Portal de Sistemas                                                                                  |                                                                                       |
| Cadas                                                                                               | stro de Usuário                                                                       |
| OBS.: Caso já possu<br>seu CPF, acesse o P<br>alteração do e-mail<br>disponível na barra<br>Nome: * | ia uma conta atrelada ao<br>ortal e proceda com a<br>na opção Minha Conta<br>superior |
| João da Silva                                                                                       |                                                                                       |
| Email: *                                                                                            |                                                                                       |
| joao01@gmail.com                                                                                    |                                                                                       |
| Confirma E-mail: *                                                                                  |                                                                                       |
| joao01@gmail.com                                                                                    |                                                                                       |
| CPF:*                                                                                               |                                                                                       |
| 579.614.127-94                                                                                      |                                                                                       |
| Não sou<br>Preencha a caixa                                                                         | um robô<br>reCAPTCHA<br>Privacidade - Termos<br>acima antes de prosseguir.            |
| 🗲 Voitar                                                                                            | 🖺 Cadastrar                                                                           |

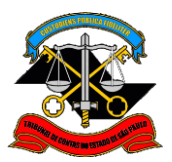

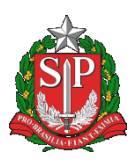

2.6. No e-mail indicado será encaminhado um e-mail como exibido a seguir:

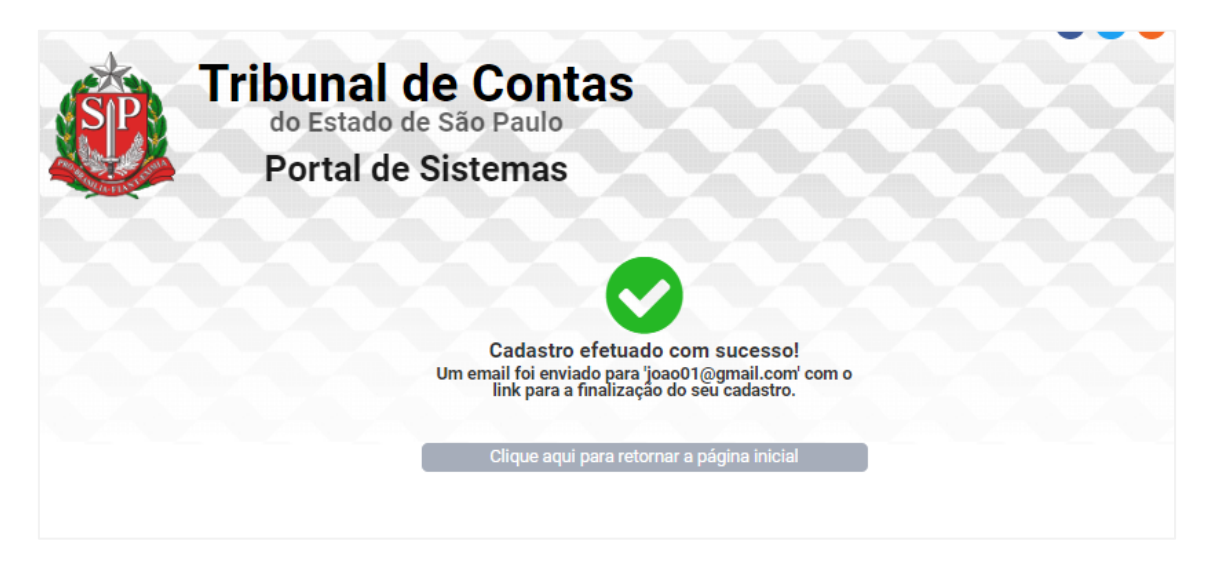

2.7. Na mensagem recebida, ilustrada abaixo, clique no link informado.

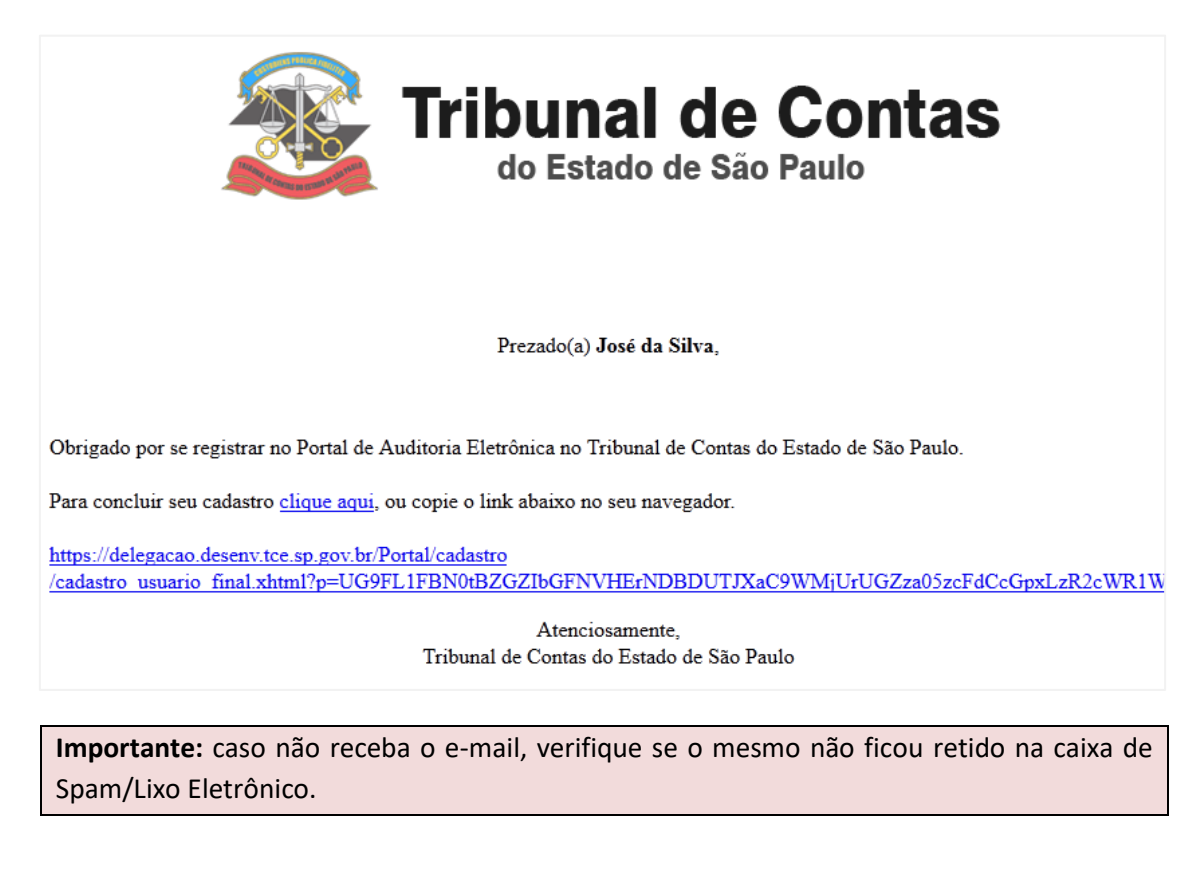

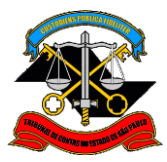

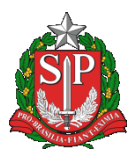

2.8. Complete os dados cadastrais, informando o CPF e a senha (duas vezes, para confirmar). Se for necessário, o nome poderá ser alterado. Clique em Cadastrar.

| PORTAL INSTITUCIONAL   FALE CONOSC | O MINHA CONTA SAIR                                                                      | 6000 |
|------------------------------------|-----------------------------------------------------------------------------------------|------|
| do Estado<br>Portal d              | de Contas<br>de São Paulo<br>le Sistemas                                                |      |
|                                    | Cadastro de Usuário                                                                     |      |
|                                    | Nome: *                                                                                 |      |
|                                    | João da Silva                                                                           |      |
|                                    | Email: *                                                                                |      |
|                                    | joao01@gmail.com                                                                        |      |
|                                    | Tipo Pessoa: •<br>Física Jurídica<br>CPF:•                                              |      |
|                                    | 579.614.127-94                                                                          |      |
|                                    | Senha: *                                                                                |      |
|                                    |                                                                                         |      |
|                                    | Confirma Senha: *                                                                       |      |
|                                    | •••••                                                                                   |      |
|                                    | Aviso:<br>CPF/CNPJ só pode ser vinculado a uma única conta. E não pode ser<br>alterado. |      |
|                                    | 🗲 Voltar 🖹 Cadastrar                                                                    |      |

2.9. Após o cadastro bem sucedido, será exibida a página a seguir. Clique no botão na parte inferior para seguir para a página inicial.

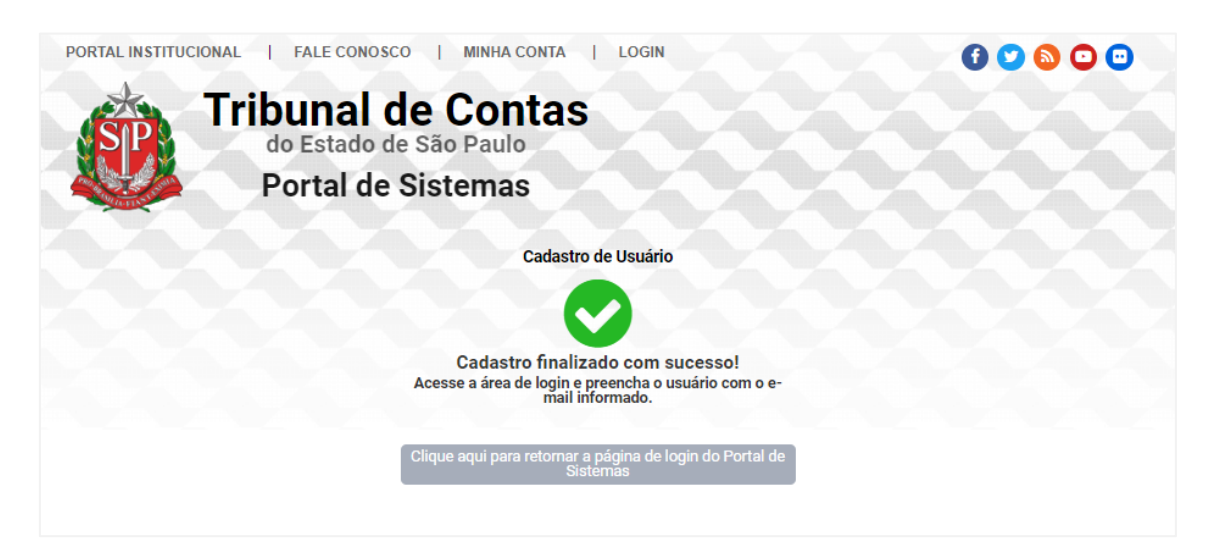

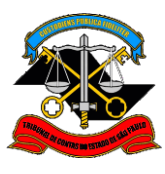

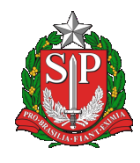

#### 2.10. Informe o e-mail e senha utilizados no cadastro para acessar o Portal.

| PORTAL INSTITUCIONAL   FALE CONOSCO       |                                                         |                                          |
|-------------------------------------------|---------------------------------------------------------|------------------------------------------|
| do Estado de Sã<br>Portal de Sis          | Contas<br>o Paulo<br>temas                              |                                          |
|                                           | Informe o seu email e senha                             |                                          |
| Email:                                    |                                                         |                                          |
| joao0                                     | 1@gmail.com                                             |                                          |
| Senha:                                    |                                                         |                                          |
|                                           |                                                         |                                          |
|                                           | ENTRAR                                                  |                                          |
|                                           | Não possuo uma conta                                    |                                          |
|                                           | Recuperar senha/Concluir cadastro                       |                                          |
|                                           | Esqueci meu email                                       |                                          |
| Por razões de segurança, por favor deslog | ue e feche o seu navegador quando terminar de acessar c | s serviços que precisam de autenticação! |

#### 2.11. Agora o cidadão já poderá acessar os sistemas.

| PORTAL INSTITUCIONAL                     | FALE CONOSC               | O   MINHA CO                     | ONTA   SAIR        |                         |                             |  |
|------------------------------------------|---------------------------|----------------------------------|--------------------|-------------------------|-----------------------------|--|
| Tri                                      | do Estado do<br>Portal de | le Cont<br>São Paulo<br>Sistemas | tas                |                         | Q busca                     |  |
| 0                                        | F                         |                                  | EPCP               | Guia de<br>Recolhimento |                             |  |
| Chamados Olho na Escola<br>- Responsável | Push                      | SisCAAWeb                        | SisEPCP<br>Eventos | SisGRF                  | Solicitação de<br>Certidões |  |

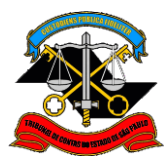

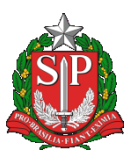

## 3. Alterar dados cadastrais

Caso o cidadão queira alterar os dados cadastrais ou a senha de acesso, é possível alterá-los através da opção Minha Conta:

3.1. Em qualquer tela do Portal, clique na opção Minha Conta.

| PORTAL   | NSTITUCIONAL                    | FALE CONOSCO                      | MINHA CO                        | NTA   SAIR         |                         | 60                          | o o o |
|----------|---------------------------------|-----------------------------------|---------------------------------|--------------------|-------------------------|-----------------------------|-------|
| S        | Trib                            | unal d<br>Estado de<br>ortal de S | e Cont<br>São Paulo<br>Sistemas | tas                |                         | Q busca                     |       |
| 0        |                                 | R                                 | 6                               | EPCP               | Guia de<br>Recolhimento |                             |       |
| Chamados | Olho na Escola<br>- Responsável | Push                              | SisCAAWeb                       | SisEPCP<br>Eventos | SisGRF                  | Solicitação de<br>Certidões |       |

3.2. Altere os dados que necessitar e confirme as mudanças através do botão Salvar.

| Minha Conta        |                                   |                |  |
|--------------------|-----------------------------------|----------------|--|
|                    | CPF:<br>Nome: *                   | 579.614.127-94 |  |
|                    | E-mail principal joao01@gmail.com | x; Trocar      |  |
|                    | E-mail secundário:                | + Adicionar    |  |
| Alteração de Senha |                                   |                |  |
|                    | Senha Atual: *<br>Nova Senha: *   |                |  |